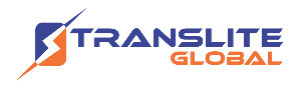

### PRODUCT MODEL NUMBER: TL-9508B TUNER TO IP GATEWAY

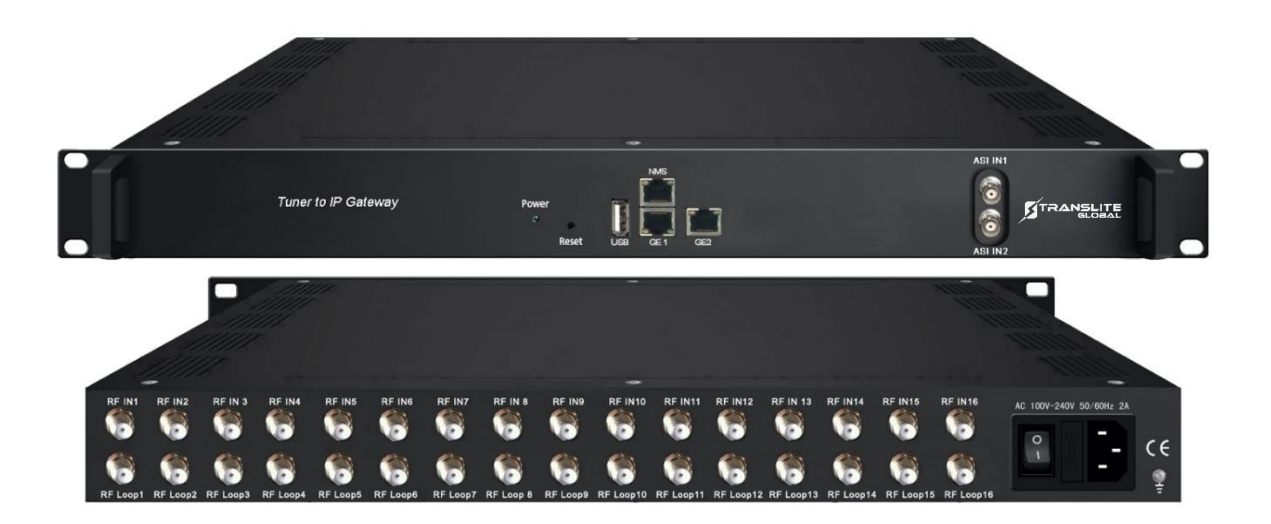

### **ABOUT THIS MANUAL**

### DISCLAIMER

No part of this document may be reproduced in any form without the written permission of the copyright owner.

The contents of this document are subject to revision without notice due to continued progress in methodology, design and manufacturing. TRANSLITE GLOBAL LLC shall have no liability for any error or damage of any kind resulting from the use of this document.

### **COPY WARNING**

This document includes some confidential information. Its usage is limited to the owners of the product that it is relevant to. It cannot be copied, modified, or translated in another language without prior written authorization from TRANSLITE GLOBAL LLC

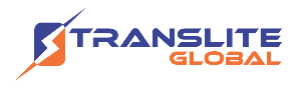

# INDEX TABLE OF CONTENTS

| CHAPTER 1 INTRODUCTION                                        | 3  |
|---------------------------------------------------------------|----|
| 1.1 PRODUCT OVERVIEW                                          | 3  |
| 1.2 KEY FEATURES                                              | 3  |
| 1.3 SPECIFICATIONS                                            | 4  |
| 1.4 PRINCIPLE CHART                                           | 6  |
| 1.5 APPEARANCE AND DESCRIPTION                                | 7  |
| CHAPTER 2 INSTALLATION GUIDE                                  | 8  |
| 2.1 ACQUISITION CHECK                                         | 8  |
| 2.2 INSTALLATION PREPARATION                                  | 8  |
| 2.3 DEVICE'S INSTALLATION FLOW CHART ILLUSTRATED AS FOLLOWING | 9  |
| 2.4 ENVIRONMENT REQUIREMENT                                   | 9  |
| 2.5 GROUNDING REQUIREMENT                                     | 10 |
| 2.5.1 FRAME GROUNDING                                         | 10 |
| 2.5.2 DEVICE GROUNDING                                        | 10 |
| 2.6 WIRE'S CONNECTION                                         | 11 |
| CHAPTER 3 WEB NMS OPERATION                                   | 11 |
| 3.1 LOGIN                                                     | 12 |
| CHAPTER 4 TROUBLESHOOTING                                     | 24 |
| CHAPTER 5 PACKING LIST                                        | 25 |
| CHAPTER 6 APPLICATIONS                                        | 25 |

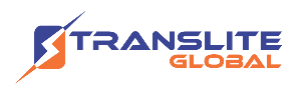

# CHAPTER 1 INTRODUCTION

# **1.1 PRODUCT OVERVIEW**

TL-9508B Tuner to IP Gateway is a head-end interface conversion device which supports MPTS and SPTS output switchable. It supports 16 MPTS or 512 SPTS output over UDP and RTP/RTSP protocol. It is integrated with tuner demodulation (or ASI input) and gateway function, which can demodulate the signal from 16 tuners into IP package, or directly convert the TS from ASI input and tuner into IP package, then output the IP package through different IP address and ports. BISS function is also embedded for tuner input to descramble your tuner input programs.

## **1.2 KEY FEATURES**

- Supports 16 FTA DVB- S/S2/S2X (DVB-C/T/T2 /ISDB-T/ATSC optional) input, 2 ASI input
- Supports BISS descrambling
- Supports DisEqc function
- > 16 MPTS or 512 SPTS output (MPTS and SPTS output switchable)
- ➤ 2 GE mirrored output (IP address and port number of GE1 and GE2 are different), up to 850Mbps → SPTS
- ➢ 2 independent GE output port, GE1 + GE2 →MPTS
- > Supports PID filtering, re-mapping (Only for SPTS output)
- Supports "Null PKT Filter" function (Only for MPTS output)
- Supports Web operation

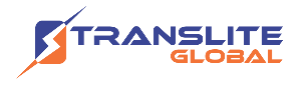

## **1.3 SPECIFICATIONS**

|                                                     |                   | Input                                   |  |  |  |  |
|-----------------------------------------------------|-------------------|-----------------------------------------|--|--|--|--|
| Optional 1:16 tuners input +2 ASI inputSPTS output  |                   |                                         |  |  |  |  |
| Optional 2:14 tuners input +2 ASI input MPTS output |                   |                                         |  |  |  |  |
|                                                     | Optional 3:16 tu  | ners input MPTS output                  |  |  |  |  |
|                                                     | Tun               | ner Section                             |  |  |  |  |
|                                                     | Standard          | J.83A(DVB-C), J.83B, J.83C              |  |  |  |  |
| DVB-C                                               | Frequency In      | 30 MHz~1000 MHz                         |  |  |  |  |
|                                                     | Constellation     | 16/32/64/128/256 QAM                    |  |  |  |  |
|                                                     | Frequency In      | 30MHz ~ 999.999 MHz                     |  |  |  |  |
|                                                     | Bandwidth         | 6/7/8 M bandwidth                       |  |  |  |  |
|                                                     | Input Frequency   | 950-2150MHz                             |  |  |  |  |
|                                                     | Symbol rate       | DVB-S: QPSK 2~45Mbauds;                 |  |  |  |  |
| DVB-S/S2                                            | Symbolicit        | DVB-S2:QPSK 1~45Mbauds, 8PSK 2~30Mbauds |  |  |  |  |
|                                                     | Code rate         | 1/2, 3/5, 2/3, 3/4, 4/5, 5/6, 8/9, 9/10 |  |  |  |  |
|                                                     | Constellation     | QPSK, 8PSK                              |  |  |  |  |
|                                                     | Frequency In      | 950-2150MHz                             |  |  |  |  |
| DVB-S (Version 2)                                   | Symbol rate       | 0.5~45Msps                              |  |  |  |  |
|                                                     | Signal Strength   | - 6525dBm                               |  |  |  |  |
|                                                     | FEC               | 1/2, 2/3, 3/4, 5/6, 7/8                 |  |  |  |  |
|                                                     | Constellation     | QPSK                                    |  |  |  |  |
|                                                     | Max input bitrate | $\leq$ 125 Mbps                         |  |  |  |  |

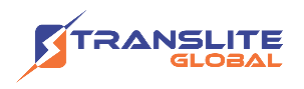

|                                      | Frequency In                                        | 950-2150MHz                                                                                                    |  |  |  |  |
|--------------------------------------|-----------------------------------------------------|----------------------------------------------------------------------------------------------------|--|--|--|--|
|                                      | Symbol rate                                         | QPSK/8PSK /16APSK :0.5~45 Msps                                                                                                    |  |  |  |  |
|                                      | Symboliate                                          | 32APSK: 0.5~34Msps;                                                                                                    |  |  |  |  |
| DVB-S2 (Version<br>2)                | FEC                                                 | QPSK: 1/2, 3/5, 2/3, 3/4, 4/5, 5/6, 8/9, 9/10<br>8PSK: 3/5, 2/3, 3/4, 5/6, 8/9, 9/10<br>16APSK: 2/3, 3/4, 4/5, 5/6, 8/9, 9/10<br>32APSK: 3/4, 4/5, 5/6, 8/9, 9/10 |  |  |  |  |
|                                      | Constellation                                       | QPSK, 8PSK, 16APSK, 32APSK                                                                                                    |  |  |  |  |
|                                      | Frequency In                                        | 950-2150MHz                                                                                                    |  |  |  |  |
|                                      |                                                     | QPSK/8PSK /16APSK :0.5~45 Msps                                                                                                    |  |  |  |  |
|                                      | Symbol rate                                         | 8APSK: 0.5~40Msps                                                                                                    |  |  |  |  |
|                                      |                                                     | 32APSK: 0.5~34Msps                                                                                                    |  |  |  |  |
|                                      |                                                     | QPSK: 1/2, 3/5, 2/3, 3/4, 4/5, 5/6, 8/9, 9/10, 13/45,<br>9/20, 11/20                                                                                              |  |  |  |  |
| DVB-S2X                              |                                                     | 8PSK: 3/5, 2/3, 3/4, 5/6, 8/9, 9/10                                                                                                    |  |  |  |  |
| (Version 2)                          |                                                     | 8APSK: 5/9-L, 26/45-L                                                                                                    |  |  |  |  |
|                                      | FEC                                                 | 16APSK: 2/3, 3/4, 4/5, 5/6, 8/9, 9/10, 1/2-L, 8/15-L,<br>5/9-L, 26/45, 3/5, 3/5-L, 28/45, 23/36 , 2/3-L, 25/36,<br>13/18, 7/9, 77/90                              |  |  |  |  |
|                                      |                                                     | 32APSK: 3/4, 4/5, 5/6, 8/9, 9/10, 2/3-L, 32/45,<br>11/15, 7/9                                                                                                    |  |  |  |  |
|                                      | Constellation                                       | QPSK, 8PSK, 8APSK, 16APSK, 32APSK                                                                                                    |  |  |  |  |
| Max input bitrate ≤125 Mbps          |                                                     |                                                                                                    |  |  |  |  |
| ISDB-T                               | Input Frequency                                     | 30-1000MHz                                                                                                    |  |  |  |  |
| AISC                                 | Input Frequency                                     | 54MHz ~ 858MHz                                                                                                    |  |  |  |  |
| AISC                                 | Bandwidth                                           | 6M bandwidth                                                                                                    |  |  |  |  |
|                                      |                                                     | Output                                                                                                    |  |  |  |  |
| 512 SPTS IP mirro                    | red output over UDP ar<br>Unicas                    | nd RTP/RTSP protocol through GE1 and GE2 port,<br>at and Multicast                                                                                                |  |  |  |  |
| 16 MPTS IP output<br>and GE2 port (I | (for Tuner/ASI pass-throu<br>P address and port num | ugh) over UDP and RTP/RTSP protocol through GE1<br>nber of GE1 and GE2 are different), Unicast and<br>Multicast                                                   |  |  |  |  |

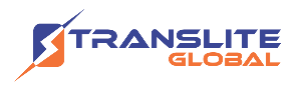

| Ρ | а | g | е | 6 |
|---|---|---|---|---|
|   |   | 0 |   | - |

| BISS Descrambling  |                                                                |  |  |  |  |
|--------------------|----------------------------------------------------------------|--|--|--|--|
| Mode 1, Mod        | Mode 1, Mode E (Up to 850Mbps) (descramble individual program) |  |  |  |  |
|                    | Miscellaneous                                                  |  |  |  |  |
| Dimension          | 482mm×410mm×44mm (W×L×H)                                       |  |  |  |  |
| Approx. weight     | 3.6kg                                                          |  |  |  |  |
| Environment        | 0~45°C(work); -20~80°C (Storage)                               |  |  |  |  |
| Power requirements | 100~240VAC, 50/60Hz                                            |  |  |  |  |
| Power consumption  | 20W                                                            |  |  |  |  |

### **1.4 PRINCIPLE CHART**

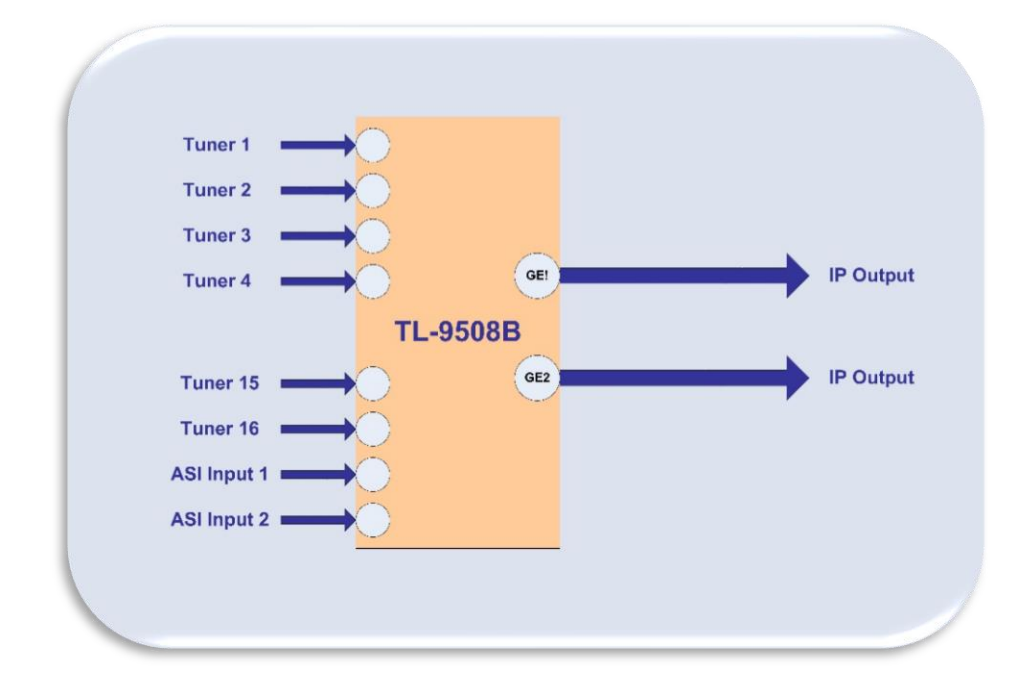

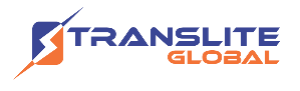

### **1.5 APPEARANCE AND DESCRIPTION**

### **Front Panel Illustration**

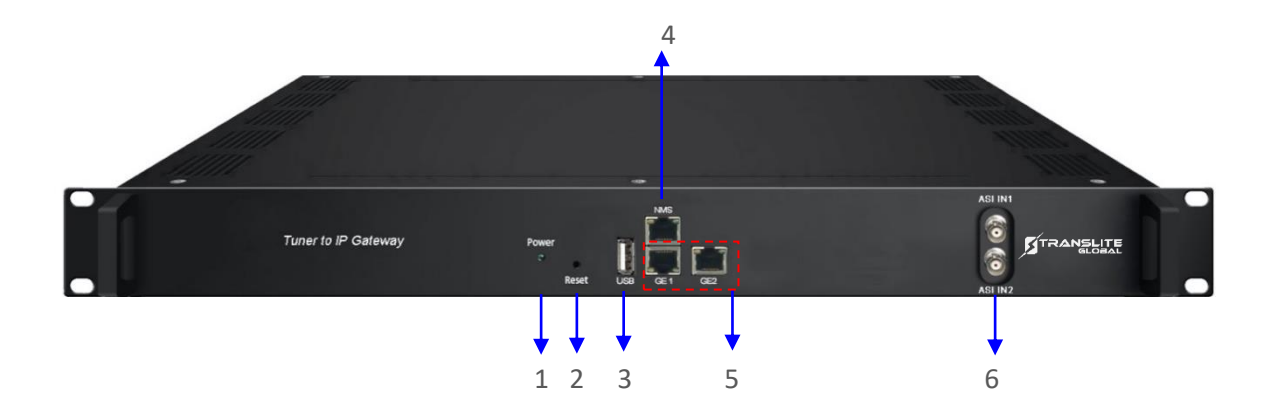

| 1 | Power indicator                                                     |
|---|---------------------------------------------------------------------|
| 2 | Reset: Reset webmaster IP address, recover it to default IP address |
| 3 | USB port for upgrade                                                |
| 4 | NMS port: Network management interface                              |
| 5 | Data port (GE1&GE2) : IP out port                                   |
| 6 | ASI input port                                                      |

### **Rear Panel Illustration**

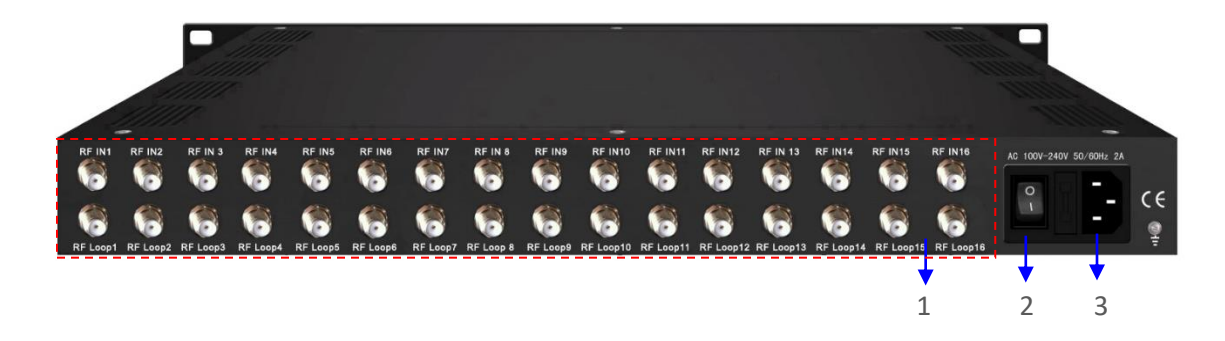

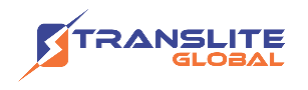

16 channels RF IN Interface
 Integrated power switch and socket
 Grounding Wire

### **CHAPTER 2**

## **INSTALLATION GUIDE**

This section is to explain the cautions the users must know in some case that possibly injure may bring to users when it's used or installed. For this reason, please read all details here and make in mind before installing or using the product.

## **2.1 ACQUISITION CHECK**

When users open the package of the device, it is necessary to check items according to packing list. Normally it should include the following items:

- > TL-9508B Tuner to IP Gateway
- User's Manual
- Grounding Cable
- RF In and Loop Out Cable
- Power Cord

If any item is missing or mismatching with the list above, please contact local dealer.

### **2.2 INSTALLATION PREPARATION**

- > When you connect the power source, make sure if it may cause overload.
- Avoid operating on a wet floor in the open. Make sure the extension cable is in good condition
- > Make sure the power switch is off before you start to install the device

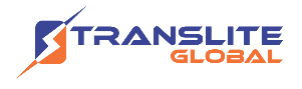

### 2.3 DEVICE'S INSTALLATION FLOW CHART ILLUSTRATED AS FOLLOWING

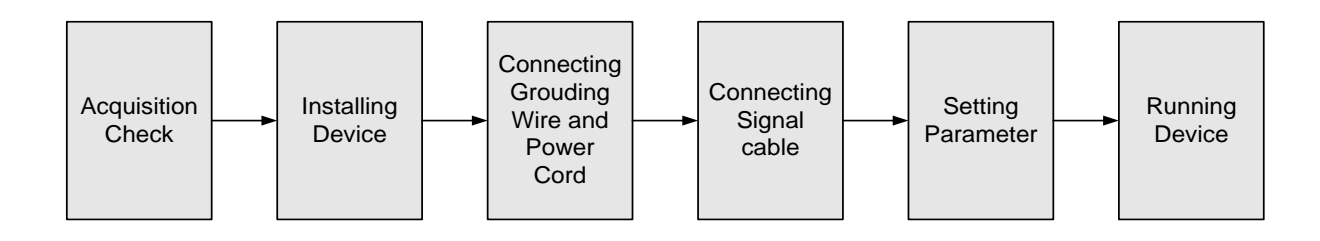

### **2.4 ENVIRONMENT REQUIREMENT**

| ltem                       | Requirement                                                                                                    |
|----------------------------|----------------------------------------------------------------------------------------------------|
| Machine Hall<br>Space      | When user installs machine frame array in one machine hall, the distance between 2 rows of machine frames should be 1.2~1.5m and the distance against wall should be no less than 0.8m.                                                 |
| Machine Hall<br>Floor      | Electric Isolation, Dust Free<br>Volume resistivity of ground anti-static material: $1X107 \sim 1X1010\Omega$ ,<br>Grounding current limiting resistance: $1M\Omega$ (Floor bearing should be<br>greater than $450$ Kg/m <sup>2</sup> ) |
| Environment<br>Temperature | 5~40°C (sustainable), 0~45°C (short time) installing air-conditioning is recommended                                                                                                    |
| Relative<br>Humidity       | 20%~80% sustainable 10%~90% short time                                                                                                    |
| Pressure                   | 86~105KPa                                                                                                    |
| Door &<br>Window           | Installing rubber strip for sealing door-gaps and dual level glasses for window                                                                                                    |
| Wall                       | It can be covered with wallpaper, or brightness less paint.                                                                                                    |
| Fire<br>Protection         | Fire alarm system and extinguisher                                                                                                    |
| Power                      | Requiring device power, air-conditioning power and lighting power are independent to each other. Device power requires AC 110V±10%, 50/60Hz or AC 220V±10%, 50/60Hz. Please carefully check before running.                             |

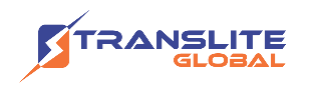

### **2.5 GROUNDING REQUIREMENT**

- All function modules' good grounding is the basis of reliability and stability of devices. Also, they are the most important guarantee of lightning arresting and interference rejection. Therefore, the system must follow this rule.
- Coaxial cable's outer conductor and isolation layer should keep proper electric conducting with the metal housing of device.
- Grounding conductor must adopt copper conductor in order to reduce high frequency impedance, and the grounding wire must be as thick and short as possible.
- > Users should make sure the 2 ends of grounding wire well electric conducted and be antirust.
- > It is prohibited to use any other device as part of grounding electric circuit
- The area of the conduction between grounding wire and device's frame should be no less than 25mm<sup>2</sup>.

### 2.5.1 FRAME GROUNDING

All the machine frames should be connected with protective copper strip. The grounding wire should be as short as possible and avoid circling. The area of the conduction between grounding wire and grounding strip should be no less than 25mm<sup>2</sup>.

### 2.5.2 DEVICE GROUNDING

Connecting the device's grounding rod to frame's grounding pole with copper wire.

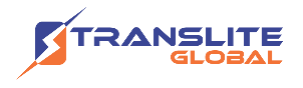

### **2.6 WIRE'S CONNECTION**

The grounding wire conductive screw is located at the right end of rear panel, and the power switch, fuse, power supply socket is just besides, whose order goes like this, power switch is on the left, power supply socket is on the right and the fuse is just between them.

#### **Connecting Power Cord**

User can insert one end into power supply socket, while insert the other end to AC power.

#### **Connecting Grounding Wire**

When the device solely connected to protective ground, it should adopt independent way, say, share the same ground with other devices. When the device adopts united way, the grounding resistance should be smaller than  $1\Omega$ .

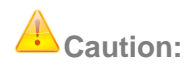

Before connecting power cord to TL-9508B Tuner to IP Gateway, user should set the power switch to "OFF".

### **CHAPTER 3**

### **WEB NMS OPERATION**

User can only control and set the configuration in computer by connecting the device to web NMS Port. User should ensure that the computer's IP address is different from the TL-9508B's IP address; otherwise, it would cause IP conflict.

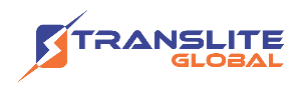

### 3.1 LOGIN

- > The default IP of this device is 192.168.0.136.
- Connect the PC and the device with net cable and use ping command to confirm they are on the same network segment.
- I.G. the PC IP address is 192.168.99.252, we then change the device IP to 192.168.99.xxx (xxx can be 0 to 255 except 252 to avoid IP conflict).
- Use web browser to connect the device with PC by inputting this device's IP address in the browser's address bar and press Enter.
- It displays the Login interface as Figure-1. Input the Username and Password (Both the default Username and Password are "admin".) and then click "Login" to start the device setting.

| 需要授权 |                                                                          |   |
|------|--------------------------------------------------------------------------|---|
| ?    | http://192.168.0.136<br>T在请求您的用户名和密码。该网站说:"Web Server<br>Authentication" |   |
| 用户名: | admin                                                                    | ] |
| 密码:  | ••••                                                                     | ] |
|      | 确定取消                                                                     |   |

Figure-1

#### $\textbf{Summary} \rightarrow \textbf{Status}$

When we confirm the login, it displays the status interface as Figure-2.

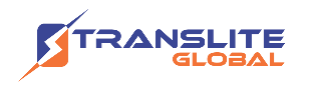

| o use Web Management                                                                                                    |                            |                                                                                                    |                                                                                                    | 2019-04-15 10:46:45 [E |
|----------------------------------------------------------------------------------------------------|----------------------------|----------------------------------------------------------------------------------------------------|----------------------------------------------------------------------------------------------------|------------------------|
| – Summary – – – – – – – – Status                                                                                                    | DEVICE INFO                | DRMATION                                                                                                    |                                                                                                    |                        |
| Parameters         Tuner Input         ASI Input         TS Config         Biss         SPTS select         System         Network         Password         Save [Restore         Backup   Load         Firmware | System                     | Software Version:<br>Hardware Version:<br>Web Version:<br>System Version:<br>Product ID:<br>Uptime:<br>Syste | 1.33 Build 100 Mar 15 2019<br>1.b0<br>1.15<br>01.01.02.08(EN)<br>03508216-20000012-00000000-0000<br>0 Day(s)-00:00:43 | 0000                   |
| can click any item he prresponding interfac                                                                                                    | re to enter<br>ce to check |                                                                                                    |                                                                                                    |                        |

#### Parameter→ Tuner input (DVB-C/T/T2/ISDBT)

From the menu on top side of the webpage, click "Tuner Input", it displays the interface where users can check the 16 Tuners input status. TL-9508B supports multi tuners switch manually. (Figure-3)

| Summary         Status         Parameters         Strength:         Bask         Bask         Bask         Bask         CN 000 dB         0.000 Mbps         Freq.650.000MHz           System         1 DVB-C(J.83 AC)         Quality:         0%         0%         0.000 Mbps         Freq.650.000MHz           System         4 J.838         Quality:         0%         0%         0.000 Mbps         Freq.650.000MHz           System         6 DVB-C(J.83 AC)         Quality:         0%         0%         0.000 Mbps         Freq.650.000MHz           Save   Restore         5 ISDB-T         Quality:         0%         0%         0.000 Mbps         Freq.650.000MHz           Baskup   Load         6 DVB-C(J.83 AC)         Quality:         0%         0%         0.000 Mbps         Freq.650.000MHz           Baskup   Load         6 DVB-C(J.83 AC)         Quality:         0%         0%         0.000 Mbps         Freq.650.000MHz           Baskup   Load         6 DVB-C(J.83 AC)         Quality:         0%         0%         0.000 Mbps         Freq.650.000MHz           8 DVB-C(J.83 AC)         Quality:         0%         0%         0.000 Mbps         Freq.650.000MHz           9 DVB-C(J.83 AC)         Quality:         0%         0%         0.00                                                                                                    | wei                                              |                   |                        |            |                                                     |              | 0040 04 45 40.40 |                       |
|----------------------------------------------------------------------------------------------------|--------------------------------------------------|-------------------|------------------------|------------|-----------------------------------------------------|--------------|------------------|-----------------------|
| Summary         Status           Parameters         Immer Input         Status           * Tuner Input         1         DVB-T2         Strength:         89%         Power: 1100 dBm         1         60% dDMMz           * ASI Input         2         DVB-T         Quality:         0%         Power: 101.50 dBm         0.000 Mbps         Freq.650.000MHz           * SPTS select         3         DVB-C(J.83 AC)         Quality:         0%         C/N.00 dB         0.000 Mbps         Freq.650.000MHz           * Network         *         Password         0%         C/N.00 dB         0.000 Mbps         Freq.650.000MHz           * Password         3         DVB-C(J.83 AC)         Quality:         0%         C/N.00 dB         0.000 Mbps         Freq.650.000MHz           * Backup   Load         1         J.83B         Quality:         0%         C/N.00 dB         0.000 Mbps         Freq.650.000MHz           * Backup   Load         5         ISDB-T         Quality:         0%         C/N.00 dB         0.000 Mbps         Freq.650.000MHz           * Firmware         6         DVB-C(J.83 AC)         Quality:         0%         C/N.00 dB         0.000 Mbps         Freq.650.000MHz           * Backup   Load         6                                                                                                    |                                                  | Mu                | ılti tuners            | input      |                                                     |              | 1019-04-15 10:45 | 9:49 [                |
| Status         Tuner           Parameters         1         DVB-T2         Strength:         90%         Power: 11.00 dBm         1         670 Mbps         Freq.650.00MHz           A Still nput         *         Strength:         90%         Power: 11.00 dBm         1         670 Mbps         Freq.650.00MHz           * ASI input         0%         Power: 101.50 dBm         0.000 Mbps         Freq.650.00MHz           * Strength:         0%         Power: 101.50 dBm         0.000 Mbps         Freq.650.000MHz           System         3         DVB-C(J.83 Arc)         Quality:         0%         CIN.000 dB         Power: 101.50 dBm         0.000 Mbps         Freq.650.000MHz           System         4         J.838         Quality:         0%         CIN.000 dB         Power: 101.50 dBm         0.000 Mbps         Freq.650.000MHz           * Network         BER 1.00e+00         BER 1.00e+00         0.000 Mbps         Freq.650.000MHz           * Password         5         ISDB-T         Quality:         0%         CIN.00.00 B         0.000 Mbps         Freq.650.000MHz           * Backup  Load         5         ISDB-T         Quality:         0%         CIN.00.00 B         0.000 Mbps         Freq.650.000MHz           * Firmware<                                                                                                    | Summary                                          |                   |                        |            |                                                     |              |                  |                       |
| Spectrumeters         Lutiner         Durb r.Z.         Strength:         Bask         CNN 000 dB         CNN 000 dB         0.000 Mbps         Freq.650.000MHz           2         DVB-T2         Strength:         0%         CNN 000 dB         0.000 Mbps         Freq.650.000MHz           3         DVB-C(J.83 AVC)         Quality :         0%         CNN 000 dB         0.000 Mbps         Freq.650.000MHz           5         System         0%         CNN 000 dB         0.000 Mbps         Freq.650.000MHz           4         J.838         Quality :         0%         CNN 000 dB         0.000 Mbps         Freq.650.000MHz           5         ISDB-T         Quality :         0%         CNN 000 dB         0.000 Mbps         Freq.650.000MHz           5         ISDB-T         Quality :         0%         CNN 000 dB         0.000 Mbps         Freq.650.000MHz           5         ISDB-T         Quality :         0%         CNN 000 dB         0.000 Mbps         Freq.650.000MHz           6         DVB-C(J.83 AVC)         Quality :         0%         CNN 000 dB         0.000 Mbps         Freq.650.000MHz           8         DVB-C(J.83 AVC)         Quality :         0%         CNN 0.00 dB         0.000 Mbps         Freq.650.000MHz                                                                                                    | Status                                           | Turner            | <b>†</b>               |            |                                                     |              |                  |                       |
| Tuner Input         1         DVB-T2         Guality:         BPH6         Power: -110 adBm         1 8.870 Mbps         Freq 650 000MHz           ASI Input         ASI Input         0         000 dB         0.000 dB         0.000 Mbps         Freq 650 000MHz           Biss         Strength:         0%         CN: 000 dB         0.000 Mbps         Freq 650 000MHz           System         0%         CN: 000 dB         0.000 Mbps         Freq 650 000MHz           System         0%         CN: 000 dB         0.000 Mbps         Freq 650 000MHz           System         0%         CN: 000 dB         0.000 Mbps         Freq 650 000MHz           Network         J 338         Strength:         0%         CN: 000 dB         0.000 Mbps         Freq 650 000MHz           Save   Restore         5         ISDB-T         Quality:         0%         CN: 000 dB         0.000 Mbps         Freq 650 000MHz           Backup   Load         5         ISDB-T         Quality:         0%         CN: 000 dB         0.000 Mbps         Freq 650 000MHz           Brength:         0%         CN: 000 dB         0.000 Mbps         Freq 650 000MHz         Brength:         0%         Brength:         0%         Brength:         0%         Brength:                                                                                                    | Parameters                                       | Tuner             |                        |            | C/N_29.00 #8                                        |              |                  |                       |
| A S1 Input       Quality :       0%       C/N 0.00.dB       0.000 Mbps       Freq.650.000MHz         Biss       Strength:       0%       BER: 1.00e+00       0.000 Mbps       Freq.650.000MHz         System       3       D/B-C(J.83 A/C)       Quality :       0%       Power: -013.00 dBm       0.000 Mbps       Freq.650.000MHz         System       4       J.838       Quality :       0%       C/N 0.00 dB       0.000 Mbps       Freq.650.000MHz         Network       Password       0%       C/N 0.00 dB       0.000 Mbps       Freq.650.000MHz         Save [Restore       3       J.838       Strength:       0%       C/N 0.00 dB       0.000 Mbps       Freq.650.000MHz         Save [Restore       5       ISDB-T       Quality :       0%       C/N 0.00 dB       0.000 Mbps       Freq.650.000MHz         Backup   Load       5       ISDB-T       Quality :       0%       C/N 0.00 dB       0.000 Mbps       Freq.650.000MHz         Brength:       0%       C/N 0.00 dB       0.000 Mbps       Freq.650.000MHz       BER: 1.00e+00       0.000 Mbps       Freq.650.000MHz         Backup   Load       7       D/B-C(J.83 A/C)       Guality :       0%       C/N 0.00 dB       0.0000 Mbps       Freq.650.000MHz                                                                                                    | Tuner Input                                      | 1 DVB-T2          | Quality :<br>Strength: | 99%<br>89% | Power: -11.00 dBm<br>BER: 0.00e+00                  | 16.870 Mbps  | Freq:650.000MHz  | Edit                  |
| Biss       Strength:       0%       BER.1.00e+00         Systom       Quality:       0%       CN: 0.00 dB       0.000 Mbps       Freq.650.00MHz         Systom       Quality:       0%       CN: 0.00 dB       0.000 Mbps       Freq.650.00MHz         Network:       Password       Strength:       0%       CN: 0.00 dB       0.000 Mbps       Freq.650.00MHz         Save [Restore       5       ISDB-T       Quality:       0%       CN: 0.00 dB       0.000 Mbps       Freq.650.00MHz         Backup   Load       5       ISDB-T       Quality:       0%       CN: 0.00 dB       0.000 Mbps       Freq.650.00MHz         Bern:       0%       CN: 0.00 dB       0.000 Mbps       Freq.650.00MHz       BER: 1.00e+00       0.000 Mbps       Freq.650.00MHz         Backup   Load       6       DVB-CU.83 ACC       Quality:       0%       Power: -103.00 dBm       0.000 Mbps       Freq.650.000MHz         Firmware       6       DVB-CU.83 ACC       Quality:       0%       CN: 0.00 dB       0.000 Mbps       Freq.650.000MHz         8       DVB-CU.83 ACC       Quality:       0%       CN: 0.00 dB       0.000 Mbps       Freq.650.000MHz         9       DVB-CU.83 ACC       Quality:       0%       CN: 0.00                                                                                                    | <ul> <li>ASI Input</li> <li>TS Config</li> </ul> | 2 DVB-T           | Quality :              | 0%         | C/N: 0.00 dB<br>Power: -101.50 dBm                  | 😑 0.000 Mbps | Freq:650.000MHz  | Edit                  |
| * SPTS select       3       DVB-C(J, 83 AC)       Quality:       0%       CN: 0.00 dB       0.000 Mbps       Freq 650.000MHz         System       4       J.838       Quality:       0%       Power: -103.00 dBm       0.000 Mbps       Freq 650.000MHz         *       Network:       6       J.838       Strength:       0%       CN: 0.00 dB       0.000 Mbps       Freq 650.000MHz         *       Password       5       ISDB-T       Quality:       0%       CN: 0.00 dB       0.000 Mbps       Freq 650.000MHz         *       Save [Restore       5       ISDB-T       Quality:       0%       CN: 0.00 dB       0.000 Mbps       Freq 650.000MHz         *       Backup [Load       5       ISDB-T       Quality:       0%       CN: 0.00 dB       0.000 Mbps       Freq 650.000MHz         *       Firmware       6       DVB-C(J, 83 AC)       Off       Power: -100.00 dB       0.000 Mbps       Freq 650.000MHz         %       Freq 650.000MHz       Strength:       0%       Power: -100.00 dB       0.000 Mbps       Freq 650.000MHz         %       Freq 650.000MHz       Strength:       0%       Power: -100.00 dB       0.000 Mbps       Freq 650.000MHz         %       Power: 0.00.00       BER: 1.0                                                                                                    | Biss                                             |                   | Suengui.               | 070        | BER: 1.00e+00                                       |              |                  |                       |
| System         Delt         Doerto         Delt         Doerto           Image: Network         Quality:         0%         CN: 0.00 dB         Power-37.00 dBm         0.000 Mbps         Freq.650.000MHz           Image: Network         Save [Restore]         5         ISDB-T         Quality:         0%         CN: 0.00 dB         0.000 Mbps         Freq.650.000MHz           Image: Save [Restore]         5         ISDB-T         Quality:         0%         CN: 0.00 dB         0.000 Mbps         Freq.650.000MHz           Image: Save [Restore]         6         DVB-C(J.83 ACC)         Outmity:         0%         CN: 0.00 dB         0.000 Mbps         Freq.650.000MHz           Image: Save [Restore]         0         OVB-C(J.83 ACC)         Outmity:         0%         CN: 0.00 dB         0.000 Mbps         Freq.650.000MHz           Image: Save [Restore]         0         VB-C(J.83 ACC)         Quality:         0%         CN: 0.00 dB         0.000 Mbps         Freq.650.000MHz           Image: Save [Restore]         0         VB-C(J.83 ACC)         Quality:         0%         CN: 0.00 dB         0.000 Mbps         Freq.650.000MHz           Image: Save [Restore]         0         VB-C(J.83 ACC)         Quality:         0%         CN: 0.00 dB         0.000 Mbps                                                                                                    | SPTS select                                      | 3 DVB-C(J.83 A/C) | Quality :<br>Strength: | 0%         | C/N: 0.00 dB<br>Power: -103.00 dBm<br>BER: 1.00c+00 | 🔴 0.000 Mbps | Freq:650.000MHz  | Edit                  |
| Network         4         J.838         Quality:         0%         D%         D%         0.000 Mbps         Freq.650.000MHz           Password         Save   Restore         5         ISDB-T         Quality:         0%         BER: 1.00e+00         0.000 Mbps         Freq.650.000MHz           Save   Restore         5         ISDB-T         Quality:         0%         CNN.000 dB         0.000 Mbps         Freq.650.000MHz           Backup   Load         6         DVB-C(J.83 ACC)         Over         Over         0.000 dB         0.000 Mbps         Freq.650.000MHz           7         DVB-C(J.83 ACC)         Quality:         0%         CIN: 0.00 dB         0.000 Mbps         Freq.650.000MHz           8         DVB-C(J.83 ACC)         Quality:         0%         CIN: 0.00 dB         0.000 Mbps         Freq.650.000MHz           8         DVB-C(J.83 ACC)         Quality:         0%         CIN: 0.00 dB         0.000 Mbps         Freq.650.000MHz           9         DVB-C(J.83 ACC)         Quality:         0%         CIN: 0.00 dB         0.000 Mbps         Freq.650.000MHz                                                                                                    | System                                           | 1                 |                        |            | C/N: 0.00 dB                                        |              |                  |                       |
| P Password         Save   Restore         5         ISDB-T         Quality:         0%         CN: 0.00 dB<br>Power-103.00 dBm         0.000 Mbps         Freq 650.00MHz           Backup   Load         5         ISDB-T         Strength:         0%         CN: 0.00 dB         0.000 Mbps         Freq 650.000MHz           Firmware         6         DVB-C(J.83 AC)         Outlity:         0%         Power-103.00 dBm         0.000 Mbps         Freq 650.000MHz           Maily:         0%         CN: 0.00 dB         0.000 Mbps         Freq 650.000MHz           Maily:         0%         CN: 0.00 dB         0.000 Mbps         Freq 650.000MHz           Backup !         0%         CN: 0.00 dB         0.000 Mbps         Freq 650.000MHz           Backup !         0%         CN: 0.00 dB         0.000 Mbps         Freq 650.000MHz           Backup !         0%         CN: 0.00 dB         0.000 Mbps         Freq 650.000MHz           Backup !         0%         CN: 0.00 dB         0.000 Mbps         Freq 650.000MHz           Backup !         0%         CN: 0.00 dB         0.000 Mbps         Freq 650.000MHz           Backup !         0%         CN: 0.00 dB         0.000 Mbps         Freq 650.000MHz           Backup !         0%                                                                                                    | Network                                          | 4 J.83B           | Quality :<br>Strength: | 0%         | Power: -97.00 dBm<br>BER: 1 00e+00                  | 🔴 0.000 Mbps | Freq:650.000MHz  | Edit                  |
| Steel [Restore]         5         ISDB-T         Classify                                                                                                    | Password                                         |                   | Quality :              | 0%         | C/N: 0.00 dB                                        |              | I                |                       |
| Firmware         G         DVB-C(JI 83 AC)         Cumitly:         One         CuN 0.00 dBin         0.000 Mbps         Freq 650.000MHz           7         DVB-C(JI 83 AC)         Quality:         0%         BER: 100e+00         0.000 Mbps         Freq 650.000MHz           7         DVB-C(JI 83 AC)         Quality:         0%         Power: -103.00 dBin         0.000 Mbps         Freq 650.000MHz           8         DVB-C(JI 83 AC)         Quality:         0%         Power: -103.00 dBin         0.000 Mbps         Freq 650.000MHz           9         DVB-C(JI 83 AC)         Quality:         0%         C/N: 0.00 dB         0.000 Mbps         Freq 650.000MHz           9         DVB-C(JI 83 AC)         Quality:         0%         C/N: 0.00 dB         0.000 Mbps         Freq 650.000MHz                                                                                                    | Save   Restore     Backup   Load                 | 5 ISDB-T          | Strength:              | 0%         | Power: -103.00 dBm<br>BER: 1.00e+00                 | 🔴 0.000 Mbps | Freq:650.000MHz  | Edit                  |
| Outside         One         BEX 100e+00           7         DVB-C(J.83 ACC)         Quality:         0%         CNN: 000 dB         0.000 Mbps         Freq.650.000MHz           8         DVB-C(J.83 ACC)         Quality:         0%         CNN: 0.00 dB         0.000 Mbps         Freq.650.000MHz           9         DVB-C(J.83 ACC)         Quality:         0%         CNN: 0.00 dB         0.000 Mbps         Freq.650.000MHz           9         DVB-C(J.83 ACC)         Quality:         0%         CNN: 0.00 dB         0.000 Mbps         Freq.650.000MHz                                                                                                    | Firmware                                         | 6 DVB-C(J.83 A/C) | Quality .              | 0%         | C/N: 0.00.dB<br>Power: -100.00 dBm                  | 😑 0.000 Mbps | Freq:650.000MHz  | Edit                  |
| Quality:         O%         C/N.0000 dBm         0.000 Mbps         Freq 650.000MHz           Strength:         0%         BER.100e+00         C/N.000 dB         0.000 Mbps         Freq 650.000MHz           8         DVB-C(J 83 AVC)         Quality:         0%         C/N.000 dB         0.000 Mbps         Freq 650.000MHz           9         DVB-C(J 83 AVC)         Quality:         0%         C/N.000 dB         0.000 Mbps         Freq 650.000MHz           9         DVB-C(J 83 AVC)         Quality:         0%         C/N.000 dB         0.000 Mbps         Freq 650.000MHz                                                                                                    |                                                  |                   | oucingui.              | 010        | BER: 1.00e+00                                       |              |                  |                       |
| B         DVB-C(J.83 ArC)         Quality:         0%         C/N.00.00 dB<br>Power:         0.000 Mbps         Freq:650.000MHz           9         DVB-C(J.83 ArC)         Quality:         0%         C/N.00.00 dB<br>BER:         0.000 Mbps         Freq:650.000MHz           9         DVB-C(J.83 ArC)         Quality:         0%         C/N.00.018<br>C/N.00.00 dB         0.000 Mbps         Freq:650.000MHz                                                                                                    |                                                  | 7 DVB-C(J.83 A/C) | Quality :<br>Strength: | 0%         | Power: -103.00 dBm<br>BER: 1.00e+00                 | 🔴 0.000 Mbps | Freq:650.000MHz  | Edit                  |
| 9 DVB-C(J.83 A/C) Quality : 0% C/N: 0.00 dB Power: -103.50 dBm 🔶 0.000 Mbps Freq:650.000MHz                                                                                                    |                                                  | 8 DVB-C(J.83 A/C) | Quality : Strength:    | 0%<br>0%   | C/N: 0.00 dB<br>Power: -103.50 dBm<br>BER: 1.00e+00 | 🔴 0.000 Mbps | Freq:650.000MHz  | Edit                  |
| Discouting Discouting |                                                  | 9 DVB-C(J.83 A/C) | Quality :              | 0%         | C/N: 0.00 dB<br>Power: -103.50 dBm                  | 0.000 Mbps   | Freq:650.000MHz  | Edit                  |
| Strength. U79 BER: 1.00e+00                                                                                                    |                                                  |                   | Strength:              | 0%         | BER: 1.00e+00                                       |              |                  | and the second second |

Figure-3

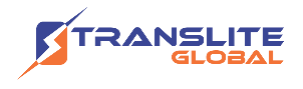

Clicking "Edit" to set parameters for tuner:

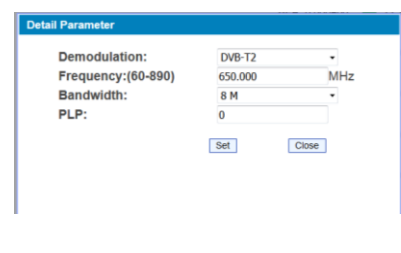

DVB-T2

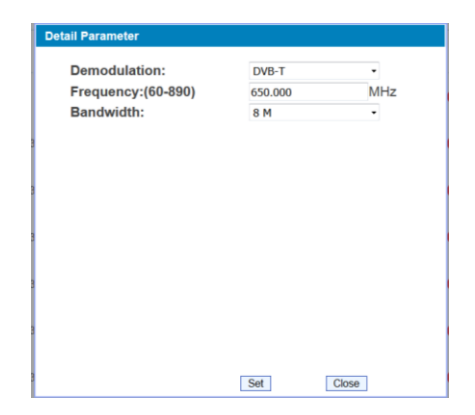

DVB-T

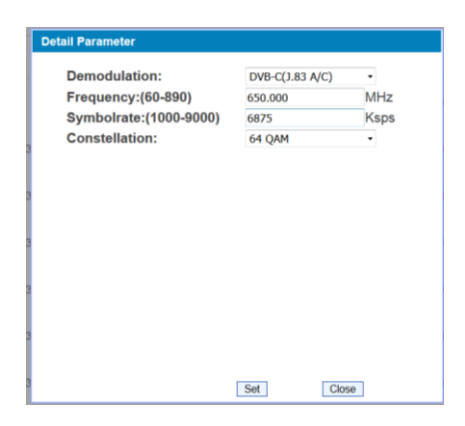

DVB-C (J.83A/C)

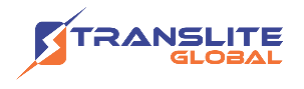

| Detail Parameter       |         |      |
|------------------------|---------|------|
| Demodulation:          | J.83B   | •    |
| Frequency:(60-890)     | 650.000 | MHz  |
| Symbolrate:(1000-9000) | 5057    | Ksps |
| Constellation:         | 64 QAM  | •    |
| 3                      |         |      |
|                        |         |      |
| 3                      |         |      |
|                        |         |      |
| 3                      |         |      |
|                        |         |      |
| 3                      |         |      |
|                        |         |      |
| 3                      |         |      |
|                        |         |      |
| 3                      | Set     |      |
|                        | 00      | 30   |
|                        |         |      |
|                        |         |      |
| DAR-C                  | (J.83B) |      |
|                        |         |      |
|                        |         |      |
| Detail Parameter       |         |      |
| Demodulation:          | ISDB-T  |      |
| Frequency:(60-890)     | 650.000 | MHz  |
|                        |         |      |
|                        |         |      |
| 1                      |         |      |
|                        |         |      |
|                        |         |      |
|                        |         |      |
|                        |         |      |
|                        |         |      |

ISDB-T

Set

Close

#### Parameter→ ASI input

From the menu on top side of the webpage, click "ASI Input", it displays the interface where users can check the 2 channels of ASI input status. (Figure-4)

| me to use Web Manage |           |              |            | 2018-01-03 15:53:46 | EN   中文] [ Ex |
|----------------------|-----------|--------------|------------|---------------------|---------------|
| Summary              | ASI INPUT |              |            |                     |               |
| Parameters           | ASI       | 1            |            |                     |               |
| Tuner Input          |           | Signal Lock: | •          |                     |               |
| ASI Input            |           | Bitrate:     | 0.000 Mbps |                     |               |
| TS Config            | ASI       | 2            |            |                     |               |
| Biss                 |           | Signal Look: | •          |                     |               |
| SPTS select          |           | Bitester     | 0.000.14   |                     |               |
| System               |           | Bitrate:     | 0.000 Mbps |                     |               |
| Network              |           |              |            |                     |               |
| Password             |           |              |            |                     |               |
| Save   Restore       |           |              |            |                     |               |
| Backup   Load        |           |              |            |                     |               |
| Firmware             |           |              |            |                     |               |

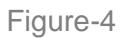

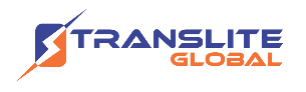

#### $\textbf{Parameter} {\rightarrow} \textbf{TS Config}$

Clicking "TS Config", it displays the interface where users can set the output TS and configure TS ID and ON ID (Figure-5).

| Tuner to IP Gate                                                         | eway(SPTS)                 |   |         |                     |               |
|--------------------------------------------------------------------------|----------------------------|---|---------|---------------------|---------------|
| iment                                                                    |                            |   |         | 2018-01-03 15:53:56 | [EN 中文][Exit] |
| Summary<br>Status                                                        | TS CONFIGURATION           |   |         |                     |               |
| Parameters  Tuner Input ASI Input SIS SIS SIS SIS SIS SIS SIS SIS SIS SI | Stream<br>TS ID:<br>ON ID: | 1 | Default | Арріу               |               |
| Network     Password     Save   Restore     Backup   Load     Firmware   |                            |   |         |                     |               |

Figure-5

#### $\textbf{Parameter} \rightarrow \textbf{BISS}$

From the menu on left side of the webpage, clicking "BISS", it displays the interface where users can configure BISS and descramble the input channels (Figure-6).

| gement                                                                                                   | 2019-04-15 10:50:07 <b>[ Exit</b>                                                                                                    |
|----------------------------------------------------------------------------------------------------|----------------------------------------------------------------------------------------------------|
| Summary  Status  Parameters                                                                              | BISS CONFIGURATION                                                                                                    |
| <ul> <li>Tuner Input</li> <li>ASI Input</li> <li>TS Config</li> <li>Biss</li> <li>SPTS select</li> </ul> | Index Alias Session Word(0x) Inject ID(0x) Mode Add Del-Ali<br>1 SW-1 123456789abc 123456789abcde MODE-1 Detail Det                                                                                                    |
| System Network Password Save [Restore Backup   Load Firmware                                             | Edit         Allas:       SW-1         SW(0x   12 character)       123455789acdeff         Inject ID:(0x)       ID23455789acdeff         Mode:       MOOF-1         Burned Key:       Dicable         Obtable       Appy |

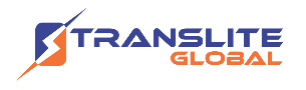

#### $\textbf{Parameter} \rightarrow \textbf{SPTS Select:}$

From the menu on left side of the webpage, clicking "SPTS Select", it displays the interface where users can choose 16 Tuner input and 2 ASI Input programs to output from IP (max 512 SPTS). (Figure-7)

| Status<br>Parameters<br>> Tuner Input<br>> ASI Input<br>> TS Config<br>> Biss<br>> SPTS select | PROGRAM SELECT                                                                                                    | [17.989 M]<br>[0.000 M]<br>[0.000 M]                                                                                                    | CATFilter                 | →Normal  → Overflow → →Output (prog: 0) |
|------------------------------------------------------------------------------------------------|----------------------------------------------------------------------------------------------------|----------------------------------------------------------------------------------------------------|---------------------------|-----------------------------------------|
| Tuner Input     ASI Input     TS Config     Biss     SPTS select                               | →Lose → Locked<br>→1 Tuner DVB-T/T2 (prog: 0)<br>→2 Tuner DVB-T/T2 (prog: 0)<br>→3 Tuner DVBC (prog: 0)<br>→4 Tuner DVBC (prog: 0)<br>→5 Tuner ISDBT (prog: 0)<br>→5 Tuner ISDBT (prog: 0) | [17.989 M]<br>[0.000 M]<br>[0.000 M]<br>[0.000 M]                                                                                                    | CAFilter                  | Normal Overflow                         |
| System Network Password Save   Restore Backup   Load Firmware                                  |                                                                                                    | (M 000.0]<br>(M 000.0]<br>(M 000.0]<br>(M 000.0]<br>(M 000.0]<br>(M 000.0]<br>(M 000.0]<br>(M 000.0]<br>(M 000.0]<br>(M 000.0]<br>(M 000.0]<br>(M 000.0]<br>(M 000.0] | PidRemap<br>Refresh Input |                                         |
|                                                                                                |                                                                                                    | [0.000 M]<br>[0.000 M]<br>[0.000 M]                                                                                                    | All Output                | Output Area                             |
|                                                                                                | Parse program time out: 60 seconds                                                                                                    |                                                                                                    | Ţ'                        |                                         |

Figure-7

Configure 'Input Area' and 'Output Area' with buttons in 'Operation Area'. Instructions are as below:

CA Filter : To filter/not filter the source CA information

PID Remap : To enable/disable the PID remapping

Refresh Input To refresh the input program information

Refresh Output To refresh the output program information

Select one input program first and click this button to transfer the selected program to the right box to output.

Similarly, user can cancel the multiplexed programs from the right box.

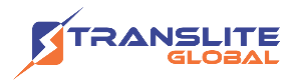

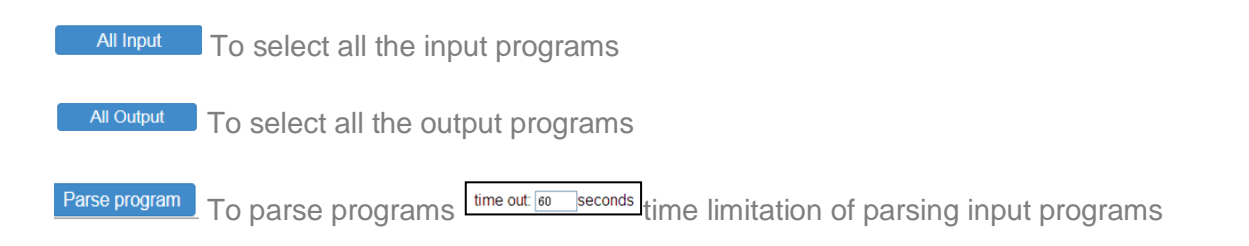

#### **Program Modification:**

The multiplexed program information can be modified by clicking the program in the 'output' area. For example, when clicking program in output area, it triggers a dialog box (Figure 8) where users can input new information.

| Program Information |             | ^ |
|---------------------|-------------|---|
| Program Name:       | TV-101      |   |
| Program Number:     | 32          |   |
| GE1 Addr:           | 224.2.2.2   |   |
| GE1 Port:           | 3000        |   |
| GE2 Addr:           | 224.2.2.2   |   |
| GE2 Port:           | 3002        |   |
| Protocol:           | UDP •       |   |
| Biss Key:           | •           | - |
| Service Type:       | 0x01        |   |
| Service Provider:   | TV-Provider |   |
| PMT PID:            | 0x0020      |   |
| PCR PID:            | 0x0021      |   |
| MPEG-2 Video PID: 🗵 | 0x0022      |   |
| MPEG-1 Audio PID: 🗷 | 0x0023      |   |
|                     |             | - |
| Si                  | ave Close   | ٣ |

Figure-8

**Note:** TL-9508B support 16 Tuner input and 2 ASI input with 512 SPTS output, the parameter interface is different from MPTS. When users switch SPTS to MPTS, new mode will work after reboot the device.

#### $\textbf{Parameter} \rightarrow \textbf{BISS:}$

From the menu on left side of the webpage, clicking "BISS", it displays the interface where users can configure BISS and descramble the input channels (Figure-9).

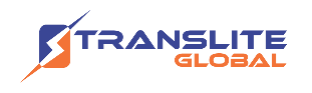

| Tuner to IP Gatewa                                                                                                    | ау                                                                                                    |
|----------------------------------------------------------------------------------------------------|----------------------------------------------------------------------------------------------------|
| ent                                                                                                    | 2018-01-03 15:59:26 [EN 中文] [Exit]                                                                                                    |
| Summary  Status                                                                                                    | BISS CONFIGURATION                                                                                                    |
| Parameters Tuner Input                                                                                                    | Current Output:                                                                                                    |
| ASI Input     Biss     Program Parse     IP Stream      Vetwork     Date   Time     Password     Save   Restore     Backup   Load     Firmware | Index Alias Session CH2 CH3 CH3 CH3 CH3 CH3 CH3 CH3 CH4 CH4 CH5 CH4 CH5 CH4 CH5 CH4 CH5 CH4 CH5 CH4 CH5 CH4 CH5 CH4 CH5 CH4 CH5 CH4 CH5 CH4 CH5 CH4 CH5 CH4 CH5 CH4 CH5 CH4 CH4 CH5 CH4 CH4 CH4 CH4 CH4 CH4 CH4 CH4 CH4 CH4 |
|                                                                                                    |                                                                                                    |

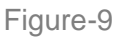

#### **Parameter**→ **Program Parse**

From the menu on left side of the webpage, clicking "Program Parse", it displays the interface where users can parse the program from the input channels.

When users disable the ASI input, TL-9508B can support 16 Tuner input with 16 MPTS IP output (Figure-10).

| Tuner to IP Gate                                                            | way                                                                                                    |                                                  |
|-----------------------------------------------------------------------------|----------------------------------------------------------------------------------------------------|--------------------------------------------------|
|                                                                             |                                                                                                    | 2019-04-15 10:52:25 [Exit]                       |
| Summary                                                                     | PROGRAM PARSE                                                                                                    |                                                  |
| Status     Parameters     Tuner Input                                       | ASI Input:                                                                                                    | Enable and Disable the ASI input                 |
| ASI Input     Biss     Program Parse                                        | →Lose → Locked<br>→1 Tuner DVB-T/T2 1 (prog: 0)<br>→2 Tuner DVB-T/T2 2 (prog: 0)                                             | [21.230 M]<br>[0.000 M]                          |
| System                                                                      | →3 Tuner DVBC 3 (prog: 0)<br>→4 Tuner DVBC 4 (prog: 0)<br>→5 Tuner ISDBT 5 (prog: 0)                                         | [0.000 M]<br>[0.000 M]<br>[0.000 M]              |
| Network     Date   Time     Password                                        | → 7 Tuner DVBC 7 (prog. 0)<br>→ 8 Tuner DVBC 8 (prog. 0)<br>→ 9 Tuner DVBC 9 (prog. 0)                                       | [0.000 M]<br>[0.000 M]<br>[0.000 M]              |
| <ul> <li>Save   Restore</li> <li>Backup   Load</li> <li>Firmware</li> </ul> | →10 Tuner DVBC 10 (prog: 0)<br>→11 Tuner DVBC 11 (prog: 0)<br>→12 Tuner DVBC 12 (prog: 0)                                    | [0.000 M]<br>[0.000 M]<br>[0.000 M]              |
|                                                                             | → 13 Tuner DVBC 13 (prog. 0)<br>→ 14 Tuner DVBC 14 (prog. 0)<br>→ 15 Tuner DVBC 15 (prog. 0)<br>→ 16 Tuner DVBC 16 (prog. 0) | (0.000 M]<br>(0.000 M]<br>(0.000 M]<br>(0.000 M] |
|                                                                             | Parse program time out: 60 seconds                                                                                           |                                                  |

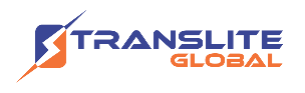

When users enable the ASI input, TL-9508B can support 14 Tuner input and 2 ASI input with 16 MPTS IP output (Figure-11).

| Summary Status               | PROGRAM PARSE                                                                                                   |            |
|------------------------------|----------------------------------------------------------------------------------------------------|------------|
| ► Status                     |                                                                                                    |            |
| Descent of a set             |                                                                                                    |            |
| Parameters                   | ASI Input: enable                                                                                               | •          |
| Tuner Input                  | Parse                                                                                                    |            |
| ASI Input                    |                                                                                                    |            |
| Biss                         | ⇒Lose ⇒ Locked                                                                                                  |            |
| Program Parse                | →1 Tuner DVB-T/T2 1 (prog: 0)                                                                                   | [20.540 M] |
| ► IP Stream                  | →2 Tuner DVB-T/T2 2 (prog: 0)                                                                                   | [0.000 M]  |
|                              | →3 Tuner DVBC 3 (prog: 0)                                                                                       | [0.000 M]  |
| System                       | →4 Tuner DVBC 4 (prog: 0)                                                                                       | [0.000 M]  |
| Network                      | G Tuner ISDBT 5 (prog. 0)                                                                                       | [0.000 M]  |
|                              | →7 Tuner DVBC 7 (prog: 0)                                                                                       | [0.000 M]  |
| Date   Tille                 | →8 Tuner DVBC 8 (prog: 0)                                                                                       | [0.000 M]  |
| Password                     | →9 Tuner DVBC 9 (prog: 0)                                                                                       | [0.000 M]  |
| Backup LL and                | →10 Tuner DVBC 10 (prog: 0)                                                                                     | [0.000 M]  |
| Backup   Load                | →11 Tuner DVBC 11 (prog: 0)                                                                                     | [0.000 M]  |
| <ul> <li>Firmware</li> </ul> | → 12 Tuner DVBC 12 (prog: 0)                                                                                    | [0.000 M]  |
|                              | $\rightarrow$ 13 Tuner DVBC 13 (prog: 0)                                                                        | [0.000 M]  |
|                              | ======================================                                                                          | [0.000 M]  |
|                              | $\Rightarrow$ 16 ASI 2 (prog: 0)                                                                                | [0.000 M]  |
|                              | 1 Contraction of the second second second second second second second second second second second second second | (          |
|                              |                                                                                                    |            |

Figure-11

#### Parameter→ IP Stream

TL-9508B supports TS to output in IP (16\*MPTS) format through the GE1 or GE2 port. Clicking "IP Stream", it displays the interface where to set IP out parameters (Figure-12).

| welcome to ι                     |           |          |                 |           |      | GE1      | ▼ 0:48 [EN  ‡ | 文 |
|----------------------------------|-----------|----------|-----------------|-----------|------|----------|---------------|---|
|                                  | IP STREAM |          |                 |           |      | GE1      |               |   |
| Summary                          |           |          |                 |           | /    |          |               |   |
| Status                           |           | Output   | Port            | 0.01      | - L  | GE2      |               |   |
| Parameters                       |           | output   | or.             | GE1       |      |          |               |   |
| Tupor Input                      |           | Output F | Protocol:       | UDP       | •    |          |               |   |
| <ul> <li>ASI Input</li> </ul>    | IP Out    |          |                 |           | 1    | <b>_</b> |               |   |
| Biss                             |           | Enable   | Null PKT Filter | Output IP | Port | UDP      | -             |   |
| Program Parse                    |           | 01: 🖽    |                 | 224.2.2.2 | 2000 | UDP      |               |   |
| IP Stream                        |           | 02: 101  | 12              | 224.2.2.2 | 2002 | RTP/RTSP | -             |   |
| System                           |           | 03: 🖽    |                 | 224.2.2.2 | 2004 |          |               |   |
| Network                          |           | 04: 22   | 12              | 224.2.2.2 | 2006 |          |               |   |
| Date   Time                      |           | 05: 00   | E               | 224.2.2.2 | 2008 |          |               |   |
| Password                         |           | 06: 0    |                 | 224.2.2.2 | 2010 |          |               |   |
| Save   Restore     Backup   Load |           | 07: 00   | 123             | 224.2.2.2 | 2012 |          |               |   |
| <ul> <li>Firmware</li> </ul>     |           | 08: 🖽    | E               | 224.2.2.2 | 2014 |          |               |   |
|                                  |           | 09: 01   | 123             | 224.2.2.2 | 2016 |          |               |   |
|                                  |           | 10: 🗉    |                 | 224.2.2.2 | 2018 |          |               |   |
|                                  |           | 11: 🖽    | 83              | 224.2.2.2 | 2020 |          |               |   |
|                                  |           | 12:10    | 10              | 224.2.2.2 | 2022 |          |               |   |
|                                  |           | 13: 📖    | 1               | 224.2.2.2 | 2024 |          |               |   |
|                                  |           | 14: 00   |                 | 224.2.2.2 | 2026 |          |               |   |
|                                  |           | 15: 1    |                 | 224.2.2.2 | 2028 |          |               |   |
|                                  |           | 16: 1    |                 | 224.2.2.2 | 2030 |          |               |   |

Figure-12

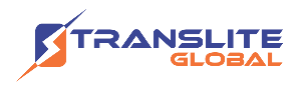

#### $\textbf{System} \rightarrow \textbf{Network:}$

Clicking "Network", it displays the interface as Figure-13 where to set network parameters.

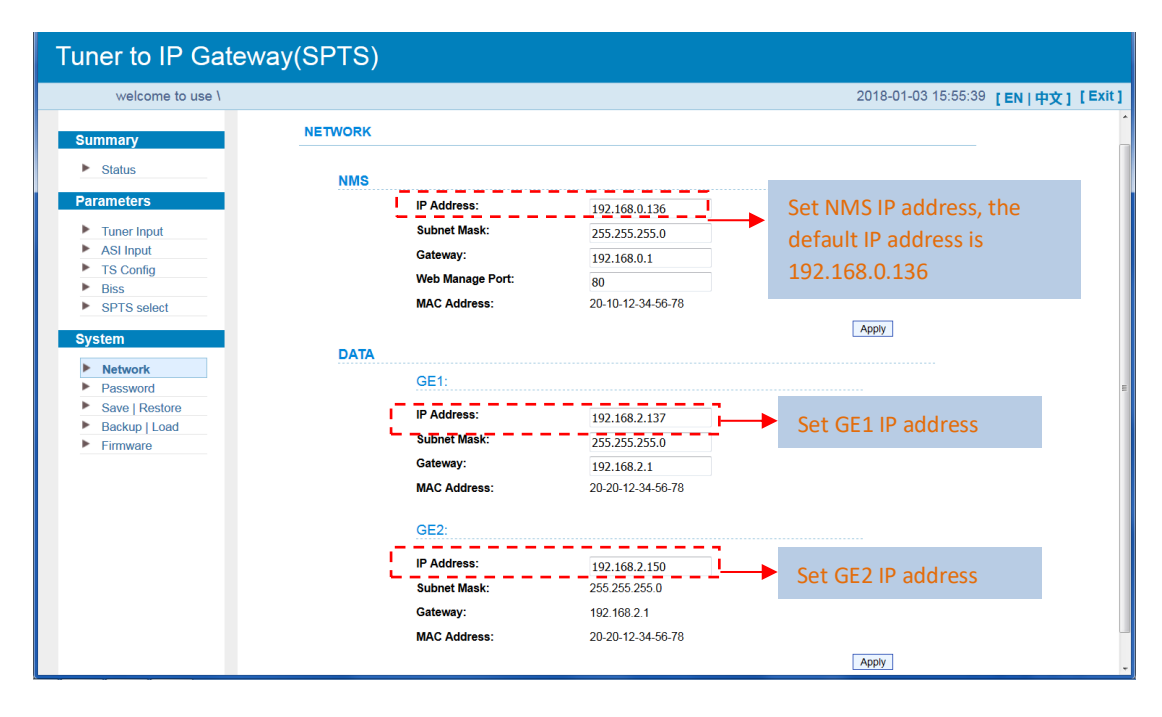

Figure-13

#### System $\rightarrow$ Date &Time:

Clicking "Date & Time", it displays the interface as Figure-14 where to set date and time.

| uner to IP Gatev              | vay         |       |      |     |      |                   |                                |
|-------------------------------|-------------|-------|------|-----|------|-------------------|--------------------------------|
|                               |             |       |      |     |      | 2018-01-03 16:02: | <sup>20</sup> [EN   中文] [Exit] |
| Summary Status                | DATE & TIME |       |      |     |      |                   |                                |
| Parameters                    |             | Date: | 2015 | - 6 | - 1  |                   |                                |
| Tuner Input                   |             | Time: | 0    | : 4 | : 25 |                   |                                |
| ASI Input                     |             |       |      |     |      |                   |                                |
| BISS     Program Parse        |             |       |      |     |      | Apply             |                                |
| <ul> <li>IP Stream</li> </ul> |             |       |      |     |      |                   |                                |
| System                        |             |       |      |     |      |                   |                                |
| Network                       |             |       |      |     |      |                   |                                |
| Date   Time                   |             |       |      |     |      |                   |                                |
| Password                      |             |       |      |     |      |                   |                                |
| Save   Restore                |             |       |      |     |      |                   |                                |
| Backup   Load                 |             |       |      |     |      |                   |                                |
| Firmware                      |             |       |      |     |      |                   |                                |

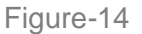

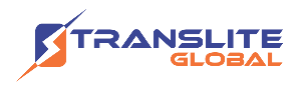

#### System $\rightarrow$ Password:

From the menu on left side of the webpage, clicking "Password", it displays the screen as Figure-15 where to set the login account and password for the web NMS.

| Tuner to IP Gatewa                                         | ay(SPTS)                                                                                                   |                                                                                                    |                                           |          |       |
|------------------------------------------------------------|----------------------------------------------------------------------------------------------------|----------------------------------------------------------------------------------------------------|-------------------------------------------|----------|-------|
| Veb Management                                             |                                                                                                    |                                                                                                    | 2018-01-03 15:55:56                       | [EN 中文][ | Exit] |
| Summary  Status                                            | PASSWORD                                                                                                   |                                                                                                    |                                           |          |       |
| Parameters Tuner Input ASI Input S Config                  | Modify the login name and password to n<br>by keyboard. The default login name and<br>lowercase character. | nake the device safely.If forget the name or passw<br>I password is "admin".Also please note the capital | word, you can reset it<br>I character and |          |       |
| <ul> <li>Biss</li> <li>SPTS select</li> </ul>              | Current UserName:<br>Current Password:                                                                     | admin                                                                                                    |                                           |          |       |
| System Network                                             | New UserName:<br>New Password:                                                                             |                                                                                                    |                                           |          |       |
| Password     Save   Restore     Backup   Load     Firmware | Confirm New Password:                                                                                      |                                                                                                    | Apply                                     |          |       |
|                                                            |                                                                                                    |                                                                                                    |                                           |          |       |
|                                                            |                                                                                                    |                                                                                                    |                                           |          |       |
|                                                            |                                                                                                    |                                                                                                    |                                           |          |       |

Figure-15

#### System $\rightarrow$ Save/Restore:

From the menu on left side of the webpage, clicking "Save/Restore", it displays the screen as Figure-16 where to save or restore your configurations.

| Tuner to IP Gatew                                                | ay(SPTS)                                                                                                    |
|------------------------------------------------------------------|----------------------------------------------------------------------------------------------------|
| welcome to use V                                                 | 2018-01-03 15:56:06 [EN 中文] [Exit]                                                                                                    |
| Summary  Status                                                  | SAVE CONFIGURATION                                                                                                    |
| Parameters  Tuner Input  ASI Input                               | When you change the parameter, you shoud save configuration ,otherwise the new configuration will lost after<br>reboot.                                                     |
| <ul> <li>TS Config</li> <li>Biss</li> <li>SPTS select</li> </ul> | RESTORE CONFIGURATION Save control                                                                                                    |
| System  Network Password                                         | Load latest saved configuration,after click the "Restore" then please click the "Save config" button,otherwise the<br>"Restore" parameter will lost after reboot.           |
| Save   Restore     Backup   Load     Firmware                    | FACTORY SET                                                                                                    |
|                                                                  | Set all configuration back to default, after click the "Factory Set" then please click the "Save config"<br>button, otherwise the default parameter will lost after reboot. |
|                                                                  | Factory set                                                                                                    |
|                                                                  |                                                                                                    |

Figure-16

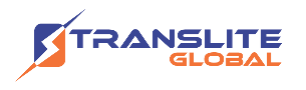

#### System $\rightarrow$ Backup/Load:

From the menu on left side of the webpage, clicking "Backup/Load", it displays the screen as Figure-17 where to backup or load your configurations.

| Tuner to IP Gate                                                  | eway(SPTS)                                                                                                    |
|-------------------------------------------------------------------|----------------------------------------------------------------------------------------------------|
| e Web Management                                                  | 2018-01-03 15:56:16 [EN 中文] [Exit]                                                                                                    |
| Summary Status                                                    | BACKUP CONFIGURATION                                                                                                    |
| Parameters  Tuner Input ASI Input STS Config Biss STTS select     | Backup current configuration to the local file, we suggest do this before set the configuration or update firmware.           Backup config           LOAD CONFIGURATION                                                                                                    |
| System  Network  Password  Save   Restore Backup   Load  Firmware | Load the backup file to restore your configuration.<br>Warning:<br>1. New configuration will replace the old one please backup current configuration before load file. If you use<br>a wrong file, the device may not work.<br>2. Please do not turn off the power while file loading, otherwise the device will not work. |
|                                                                   | 浏览 ,未选择文件。<br>Load config                                                                                                    |

Figure-17

#### System → Firmware:

From the menu on left side of the webpage, clicking "Firmware", it displays the screen as Figure-18 where to update firmware for the device.

| welcome to use                                                                     |                                                                                                    | 2018-01-03 15:56:26 [EN  中文] [Exit]                                                                                                    |
|------------------------------------------------------------------------------------|----------------------------------------------------------------------------------------------------|----------------------------------------------------------------------------------------------------|
| Summary<br>Status                                                                  | FIRMWARE                                                                                                    |                                                                                                    |
| Parameters<br>> Tuner Input<br>> ASI Input<br>> TS Config<br>Biss<br>> SPTS select | Warning:<br>1. Update firmware(software and hardware) to get new function plu<br>update If you use a wrong file, the device may not work.<br>2. Update will keep a long time, please do not turn off the power, of<br>3. After update, you must reboot device manually. | ease choose the right firmware to there is a second second se |
| System Network Password Save [Restore Backup   Load Firmware                       | Work Mode: SPTS •<br>Current Software Version: SPTS •<br>Current Hardware Version: SPTS •<br>词而, 未過建文件, MPTS                                                                                                    | Select IP output Mode,<br>click "Apply" and reboot<br>the device then the new<br>mode can start to work.                                                                                                    |
|                                                                                    |                                                                                                    | mode can start to wo                                                                                                    |

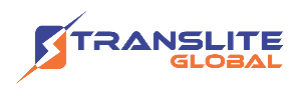

# CHAPTER 4 TROUBLESHOOTING

All TRANSLITE products have been passed the testing and inspection before shipping out from factory. The testing and inspection scheme already covers all the Optical, Electronic and Mechanical criteria which have been published by TRANSLITE. To prevent potential hazard, please strictly follow the operation conditions.

#### **Prevention Measure**

- > Installing the device at the place in which environment temperature between 0 to 45 °C
- Making sure good ventilation for the heat-sink on the rear panel and other heat-sink bores if necessary
- Checking the input AC within the power supply working range and the connection is correct before switching on device
- > Checking the RF output level varies within tolerant range if it is necessary
- > Checking all signal cables have been properly connected
- Frequently switching on/off device is prohibited; the interval between every switching on/off must greater than 10 seconds.

#### Conditions to unplug power cord

- > Power cord or socket damaged.
- > Any liquid flowed into device.
- > Any stuff causes circuit short
- Device in damp environment
- > Device was suffered from physical damage
- Longtime idle.
- > After switching on and restoring to factory setting, device still cannot work properly.
- Maintenance needed

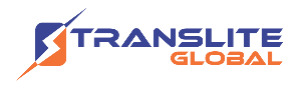

### **CHAPTER 5**

### **PACKING LIST**

TL-9508B Tuner to IP gateway

User's Manual

Grounding Cable

RF<sub>in</sub> and Loop<sub>out</sub> Cable

Power Cord

# CHAPTER 6 APPLICATIONS

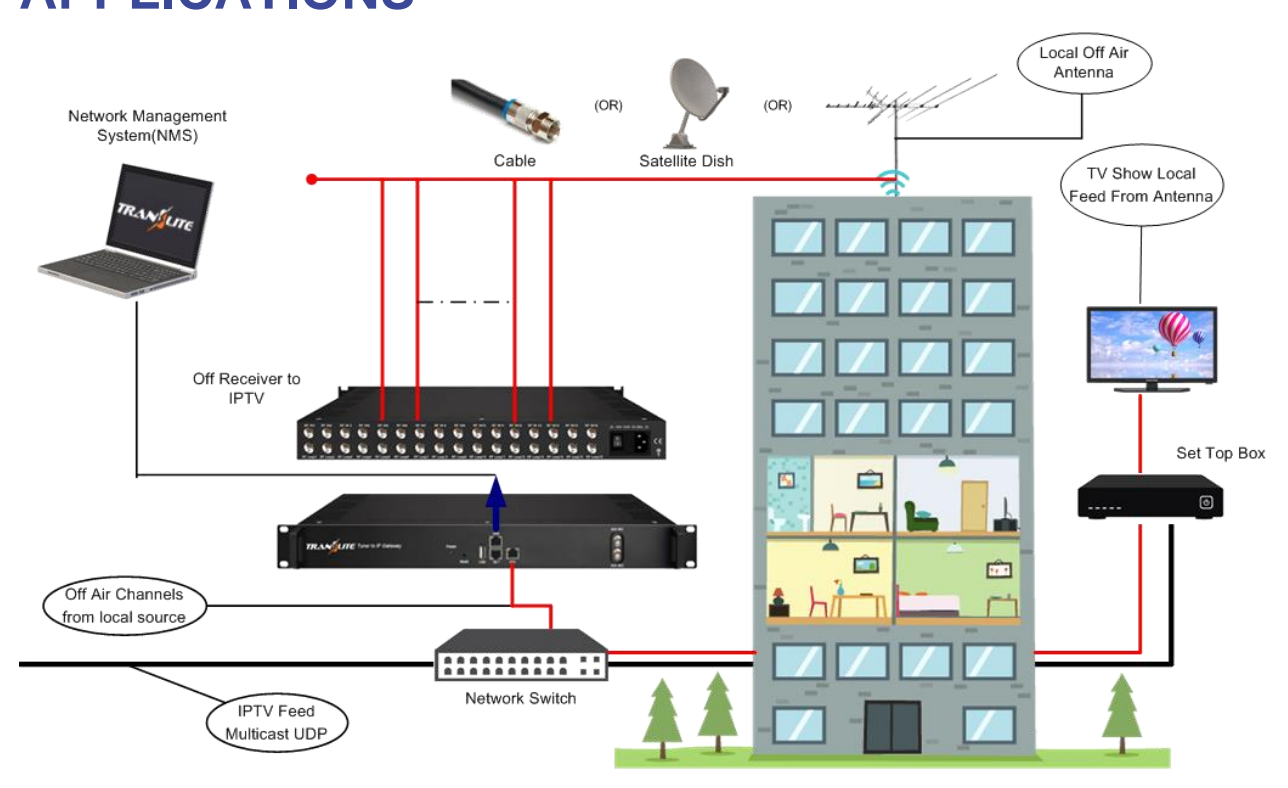

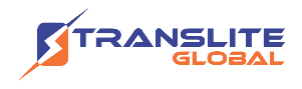

### **For Sales**

North America: sales@transliteglobal.com

Asia: sales@translite.co.in

Rest Of The World: sales@transliteglobal.com

### For Support

North America: support@transliteglobal.com

Asia: support@translite.co.in

Rest Of The World: support@transliteglobal.com